## AnybookCase Installation für Windows 8 / 8.1

Wenn die **AnybookCase Software** in Windows 8 / 8.1 installiert werden soll, kann gelegentlich folgende Fehlermeldung auftreten.

| Microsoft Visual C++ 2010 x86 Redistributable Setup                                                                                                    |                                                                                                    |
|----------------------------------------------------------------------------------------------------|----------------------------------------------------------------------------------------------------|
| Setup has detected that this computer does not meet the requirements to install this<br>software. The following blocking issues must be resolved before you can install Microsoft<br>Visual C++ 2010 x86 Redistributable Setup software package. | anybookCase Setup 🗙                                                                                                    |
| Please resolve the following:<br>A newer version of Microsoft Visual C++ 2010 Redistributable has been detected on the machine.                                                                                                    | An error occurred while installing system components for anybookCase. Setup<br>cannot continue until all system components have been successfully installed.                                                                                                    |
|                                                                                                    | Details <     Close       Component Visual C++ 2010 Runtime Libraries (x86) has failed to install with the following error message:<br>"Asia"     "Asia"       The following components failed to install:<br>- Visual C++ 2010 Runtime Libraries (x86)     See the setup log file located at 'C.\Users\user\AppData\Local\Temp\VSD6F6F.tmp |
| Please, see the <u>Microsoft Visual Studio</u> website for more information.                                                                                                    | \install.log' for more information.                                                                                                    |

In einer deutschen Installation wird auf dem Bildschirm eine sehr ähnliche Nachricht angezeigt, mit ungefähr diesem Inhalt (Setup hat bemerkt, das ihr Computer nicht die Anforderungen erfüllt um diese Software installieren zu können. Die nachfolgende blockierende Fehlermeldung muss beseitigt werden, bevor Sie Microsoft Visual C++ 2010 x86 etc.... installieren können).

Die **AnybookCase** Software kann erfolgreich installiert werden, wenn nachfolgende Schritte befolgt werden.

1. Auf der Windows Desktop-Oberfläche gehen Sie mit dem Mauszeiger in die rechte obere oder rechte untere Ecke und klicken Sie auf das Symbol **Einstellungen (Settings)**.

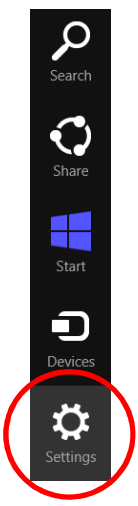

2. Im Menü Einstellungen (Settings) wählen Sie Systemsteuerung (Control Panel).

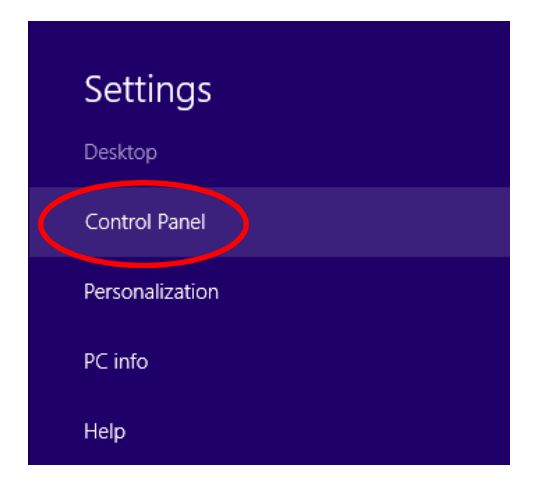

3. In der Systemsteuerung (Control Panel) starten Sie Programme und Funktionen (Programs and Features).

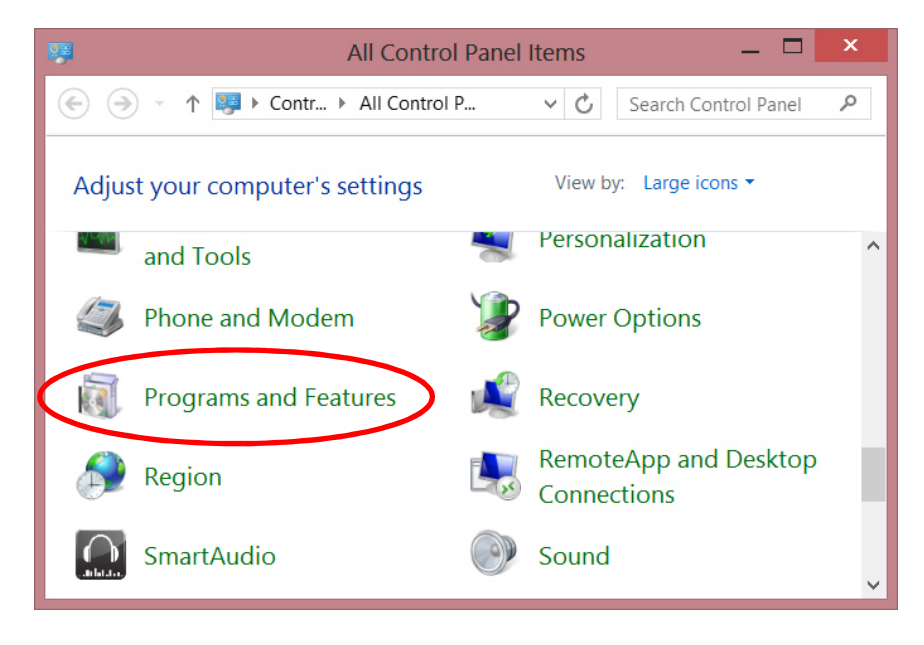

 Im Fenster Programme und Funktionen (Programs and features), suchen Sie das Programm "Microsoft Visual C++ 2010 x86 Redistributable", klicken sie mit der rechten Maustaste auf "Deinstallieren" (Uninstall). Klicken Sie "Ja" in der Dialogbox um die Deinstallation zu bestätigen.

| ធិ                                                                                                    | Programs and Features —                                                         | ×                    |
|----------------------------------------------------------------------------------------------------|---------------------------------------------------------------------------------|----------------------|
|                                                                                                    |                                                                                 |                      |
| Control Panel Home Uninstall or change a program   View installed updates To uninstall a program, select it from the list and then click Uninstall,<br>Change, or Repair. |                                                                                 |                      |
|                                                                                                    | Organize 👻 Uninstall                                                            | • 📀                  |
|                                                                                                    | Name                                                                            | Publishe ^           |
|                                                                                                    | Microsoft Visual C++ 2005 Redistributable                                       | Microso <sup>1</sup> |
|                                                                                                    | Microsoft Visual C++ 2005 Redistributable (x64)                                 | Microso              |
|                                                                                                    | Microsoft Visual C++ 2005 Redistributable (x64)                                 | Microso              |
|                                                                                                    | Microsoft Visual C++ 2008 Redistributable - x86 9.0.30729.17                    | Microso              |
| Microsoft Visual C++ 2008 Redistributable - x86 9.0.30729.6161                                                                                                    |                                                                                 | Microso              |
|                                                                                                    | Microsoft Visual C++ 2010 x64 Redistributable - 10.0,40219                      | Microso              |
|                                                                                                    | Microsoft Visual C++ 2010 x86 Pedietributable 10.0.40219                        | Microso 🗸            |
|                                                                                                    |                                                                                 | >                    |
|                                                                                                    | Microsoft Corporation Product version: 10.0.40219<br>Help link: http://go.micro | soft.com             |

- 5. Nun installieren Sie die **AnybookCase** Software noch einmal. Folgen Sie den Installationshinweisen auf dem Bildschirm um die Installation zu vervollständigen.
- Bitte führen sie ein Update von der Microsoft Website <u>http://www.microsoft.com/en-us/download/details.aspx?id=8328</u> aus. Dazu laden Sie "Microsoft Visual C++ 2010 SP1 Redistributable Package (x86)" herunter und führen nach den Anweisungen auf dem Bildschirm das Update durch.